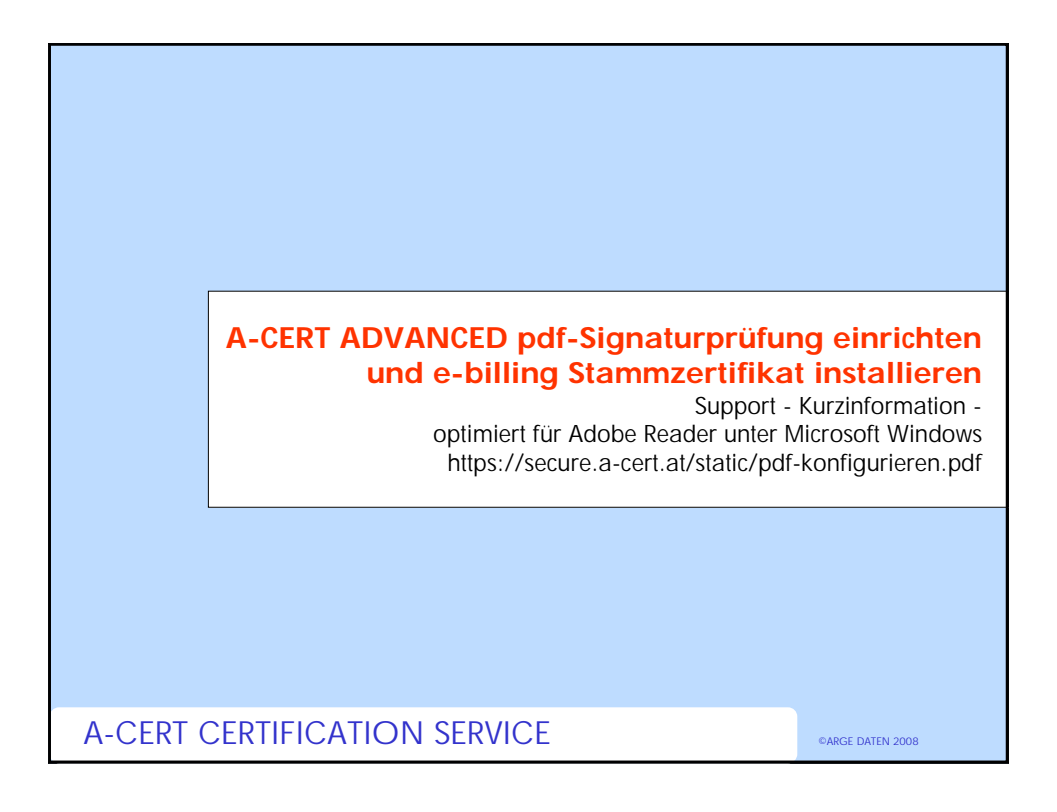

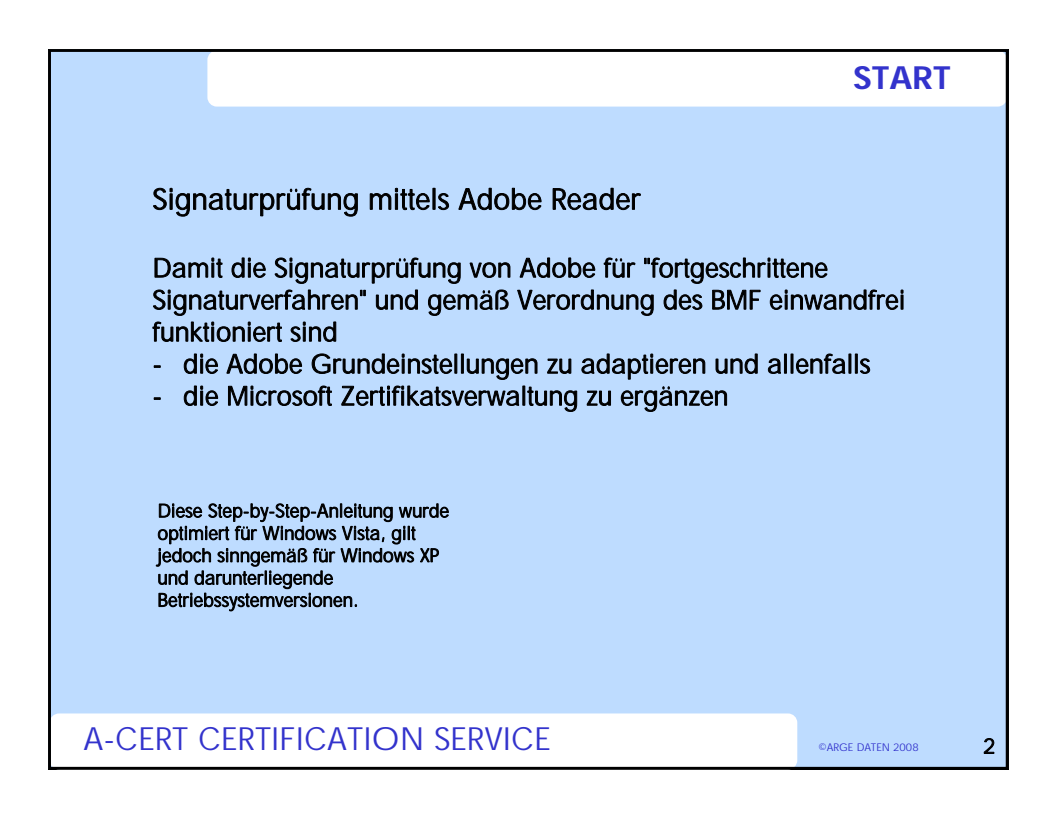

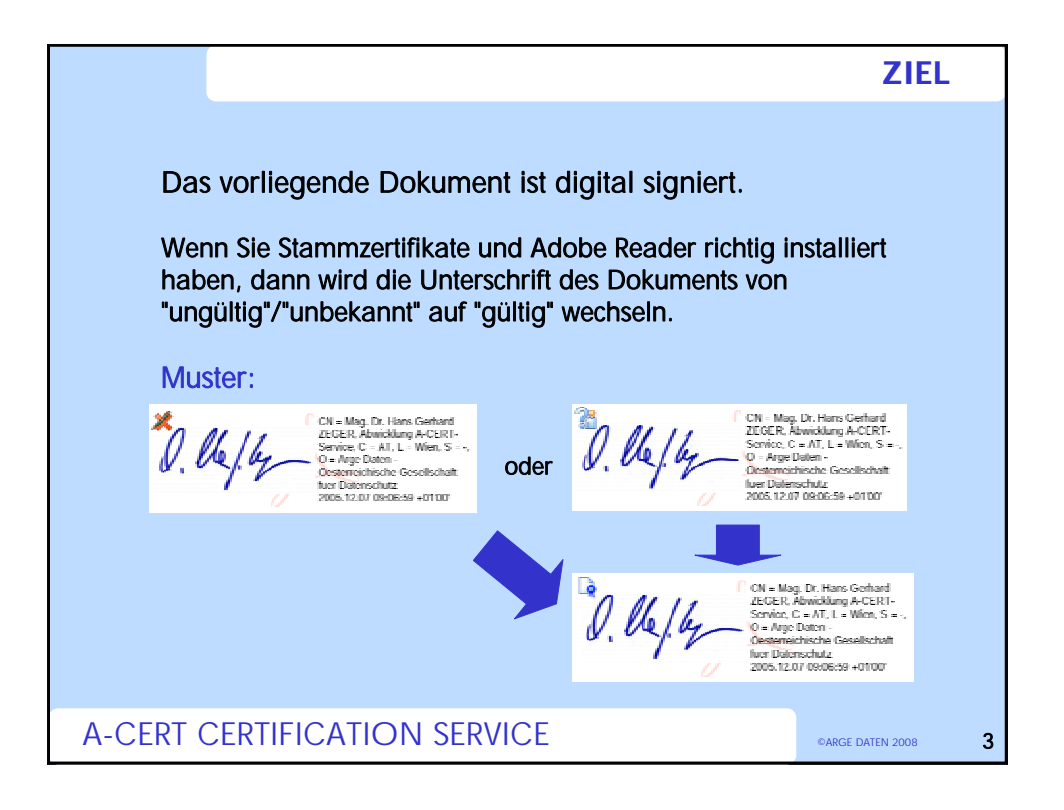

|          |                                                     | Inhalt           |
|----------|-----------------------------------------------------|------------------|
|          |                                                     |                  |
| Eiı      | nstellungen für Adobe Reader V 9.x                  | ab Folie 5       |
| Eiı      | nstellungen für Adobe Reader V 8.x, 7.x             | ab Folie 11      |
| Eiı      | nstellungen für Adobe Reader V 6.x                  | ab Folie 17      |
|          | Ŭ                                                   |                  |
| Die      | neueste Version des Adobe Readers finden Sie unter: |                  |
| http     | p://www.adobe.com/de/products/reader/               |                  |
|          |                                                     |                  |
|          |                                                     |                  |
| A-CERT ( | CERTIFICATION SERVICE                               | ©ARGE DATEN 2008 |

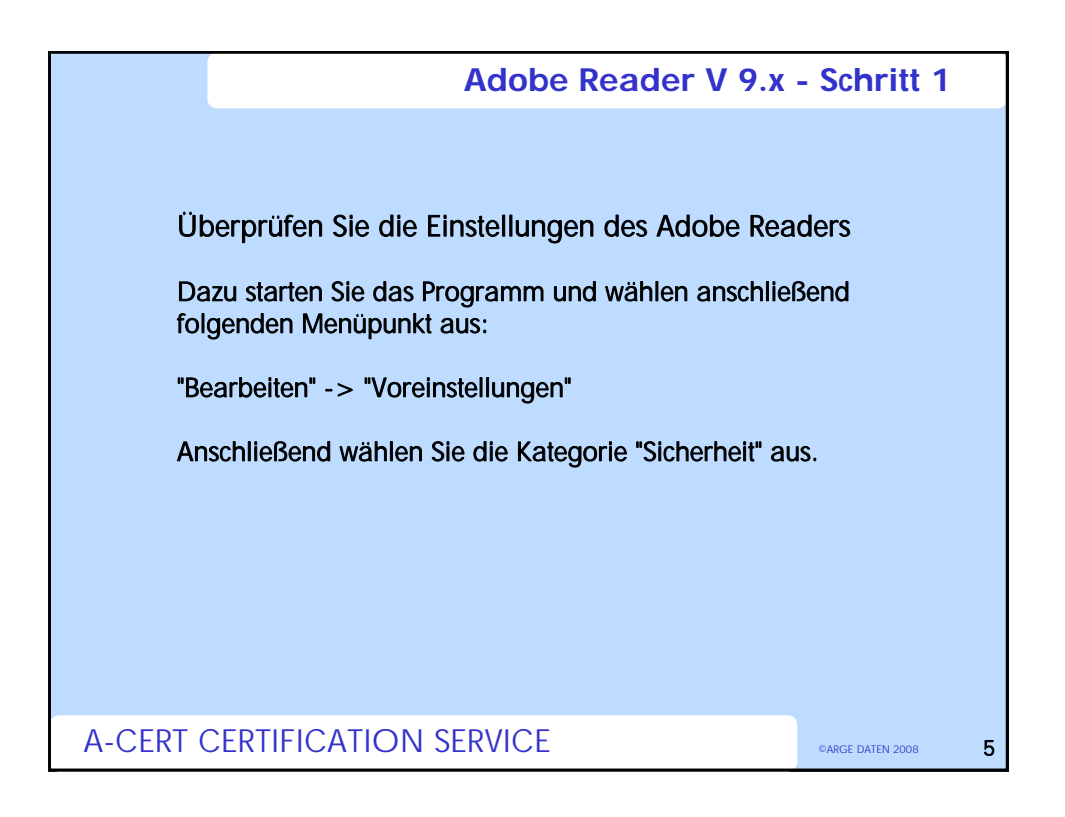

| A                                                                                                    | dobe Reader V 9.x                                                                                                    | - Schritt 2        |
|----------------------------------------------------------------------------------------------------|----------------------------------------------------------------------------------------------------|--------------------|
| Konstallarger (                                                                                                    |                                                                                                    | 86.88              |
| Kergenin<br>Singerein<br>Singerein<br>S | Participation   State Offere on the interpreter on the interpreter on the interpr |                    |
| Kicken Sie dann auf "Erweite                                                                                                    | erte Voreinstellungen"                                                                                                    |                    |
| A-CERT CERTIFICATION SER                                                                                                    | VICE                                                                                                    | ©ARGE DATEN 2008 6 |

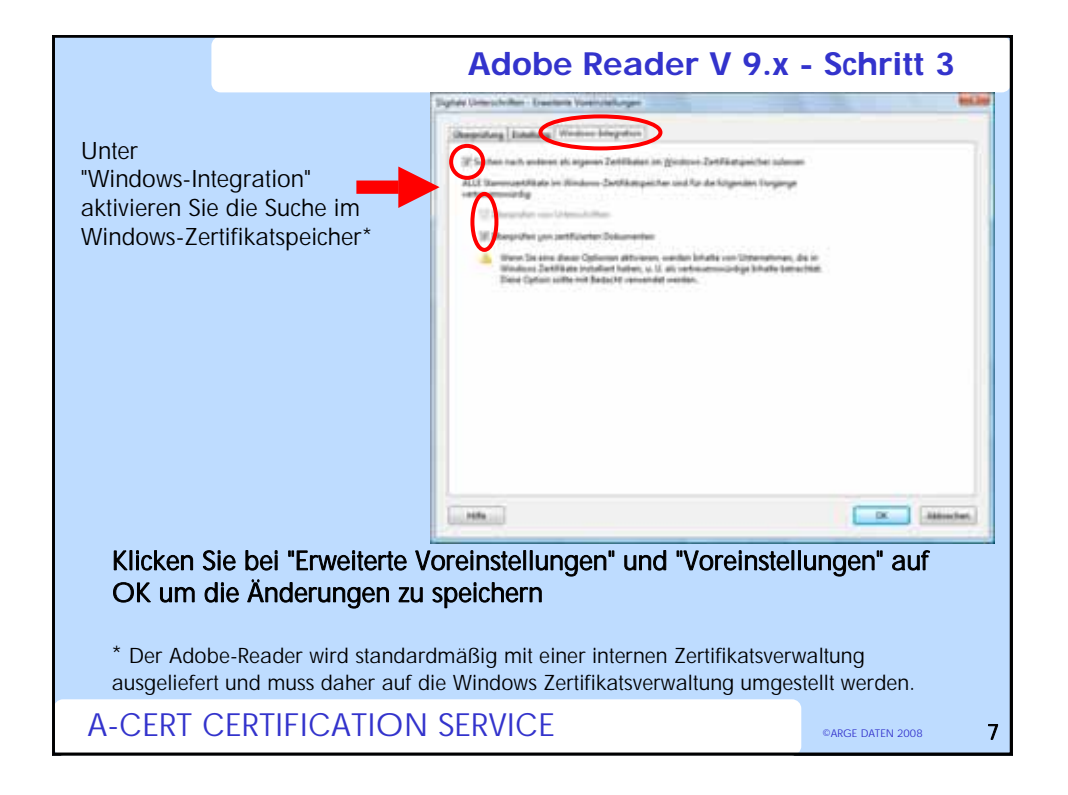

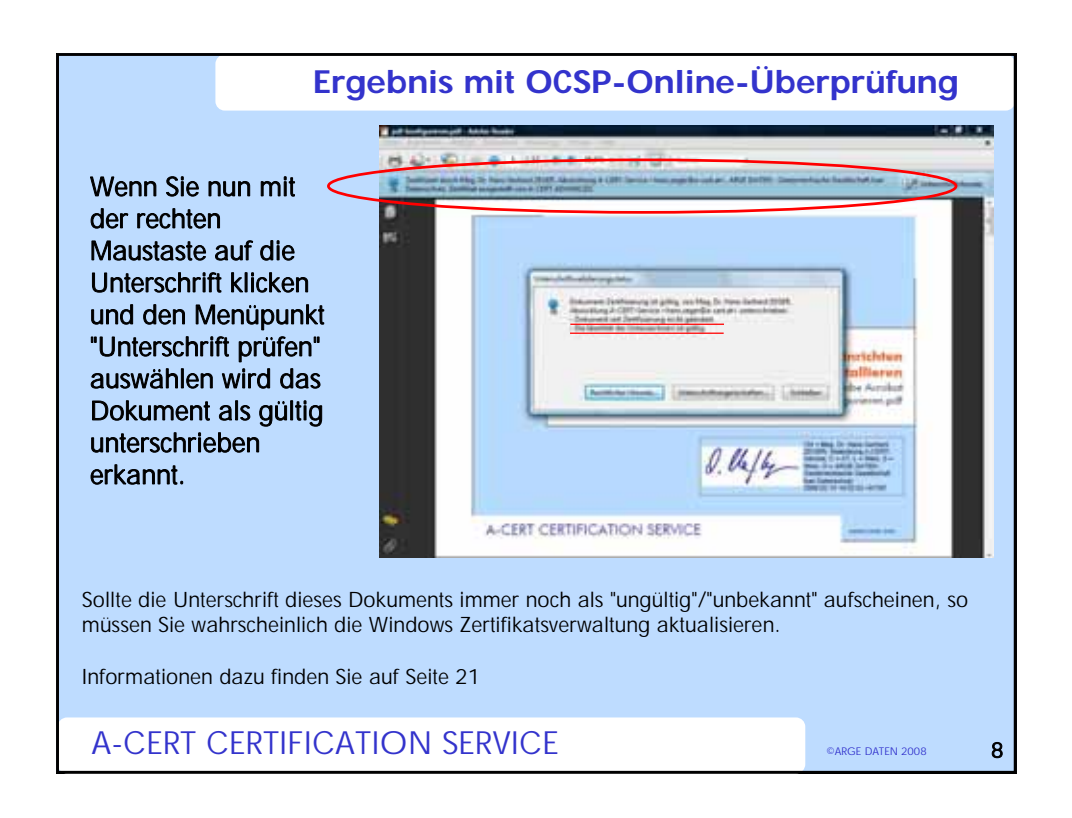

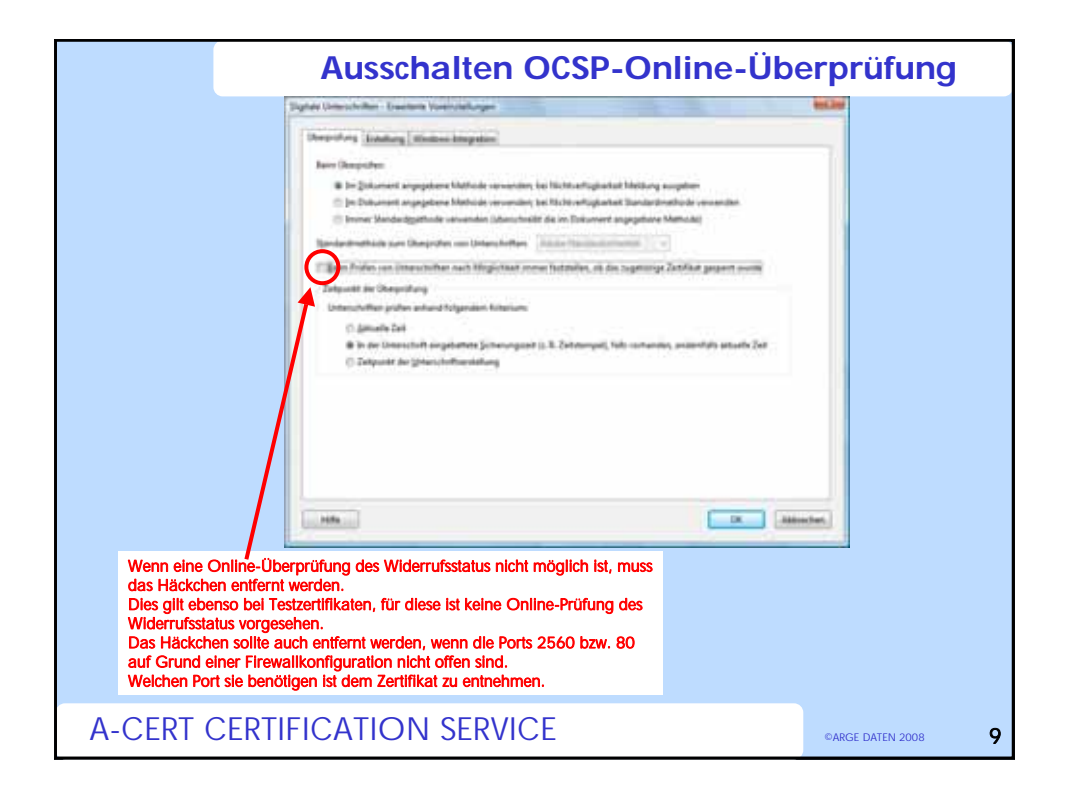

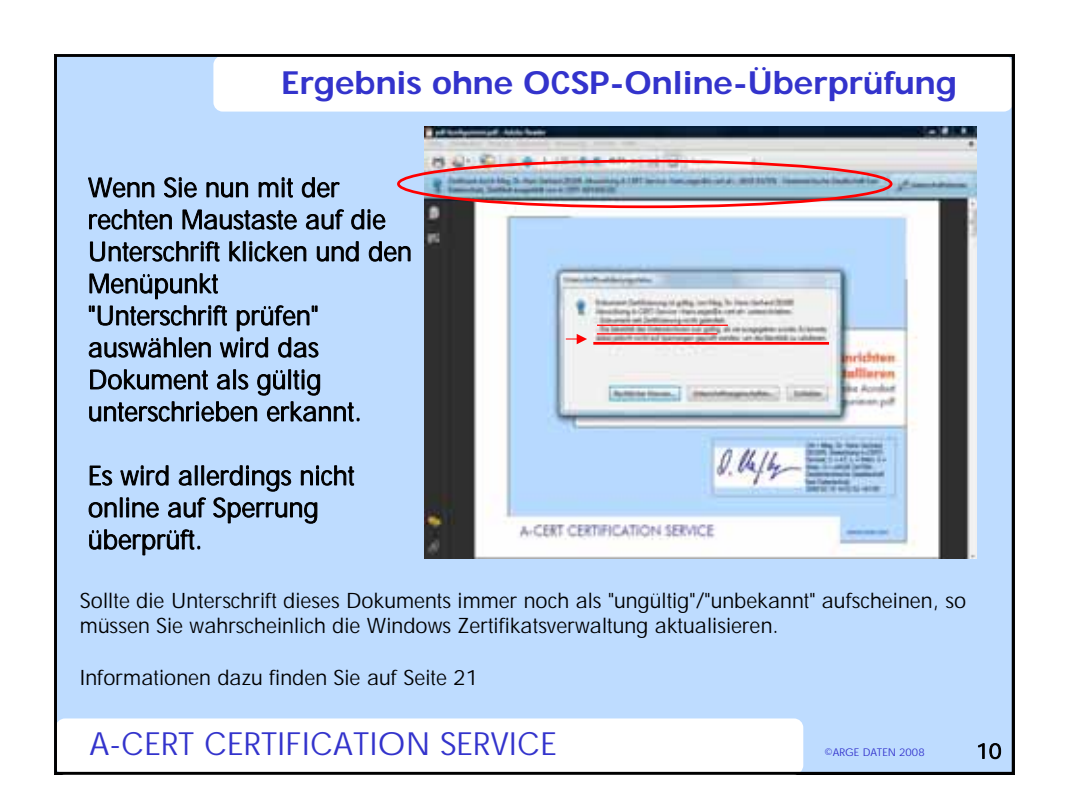

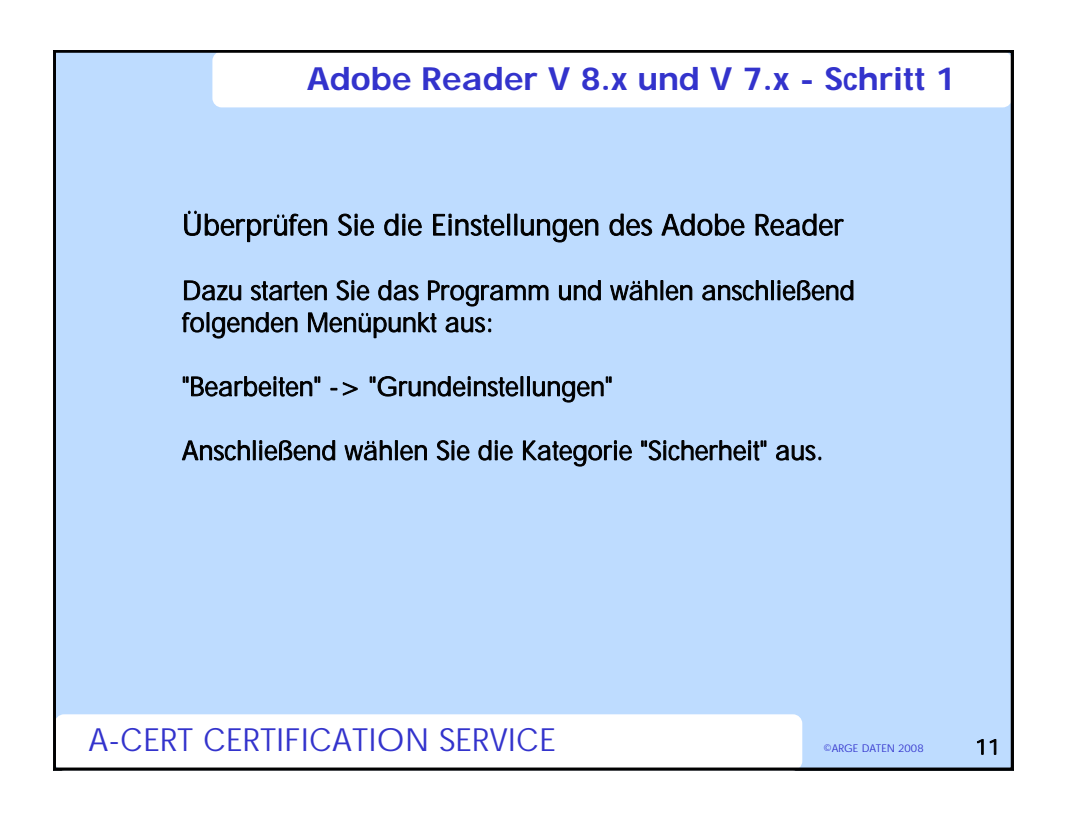

|               | Grandsmathungen                                                                                                    | Martin Charles                                                                                                   | SC III                                                                                                    |  |
|---------------|----------------------------------------------------------------------------------------------------|----------------------------------------------------------------------------------------------------|----------------------------------------------------------------------------------------------------|--|
|               | Kategorien<br>Allgarien<br>Diskonwarks<br>Diskonwarks<br>Diskonwarks<br>Vallad<br>Benthigungen<br>Diskon<br>Diskon<br>Di | Byzels UniversiteRen<br>R fann Offenn das Diskannens (jotenscheitung proches Mindus anneger<br>Techningsteld<br> | Den en el constante de la constante de la constant |  |
|               |                                                                                                    |                                                                                                    | OK (Abbahan)                                                                                                    |  |
| Klicken Sie o | dann auf "Erv                                                                                                    | weiterte Grundeinstellungen"                                                                                     |                                                                                                    |  |
|               |                                                                                                    |                                                                                                    |                                                                                                    |  |

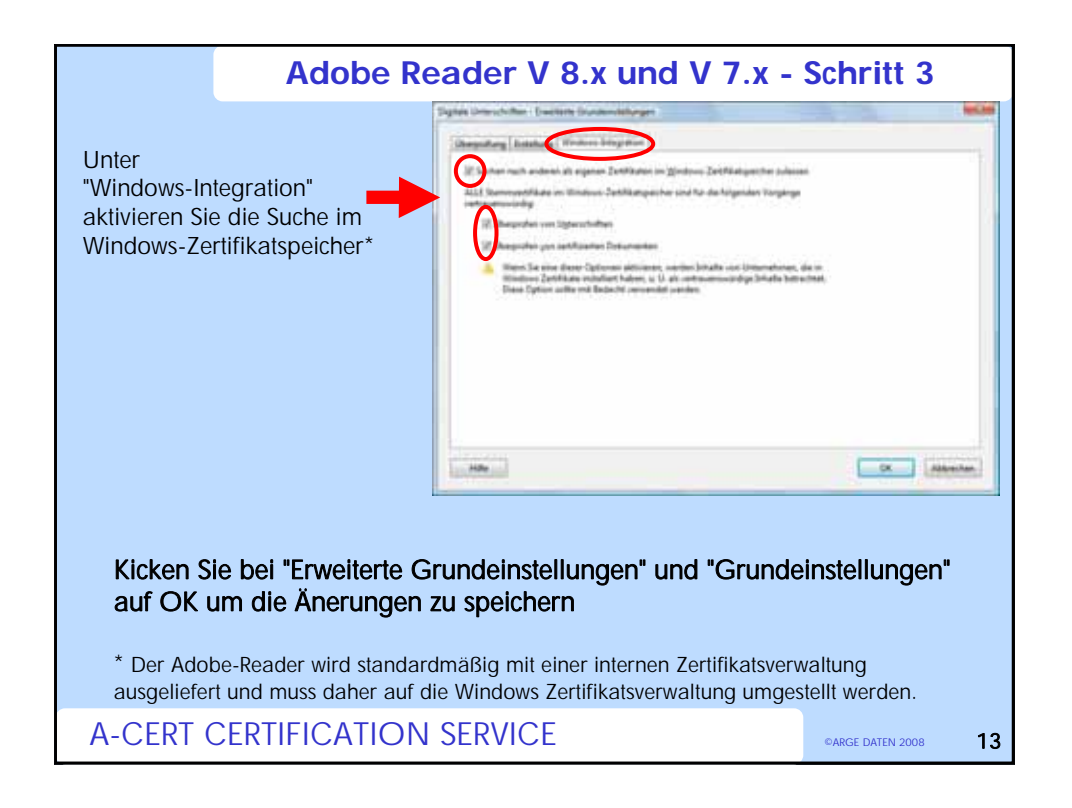

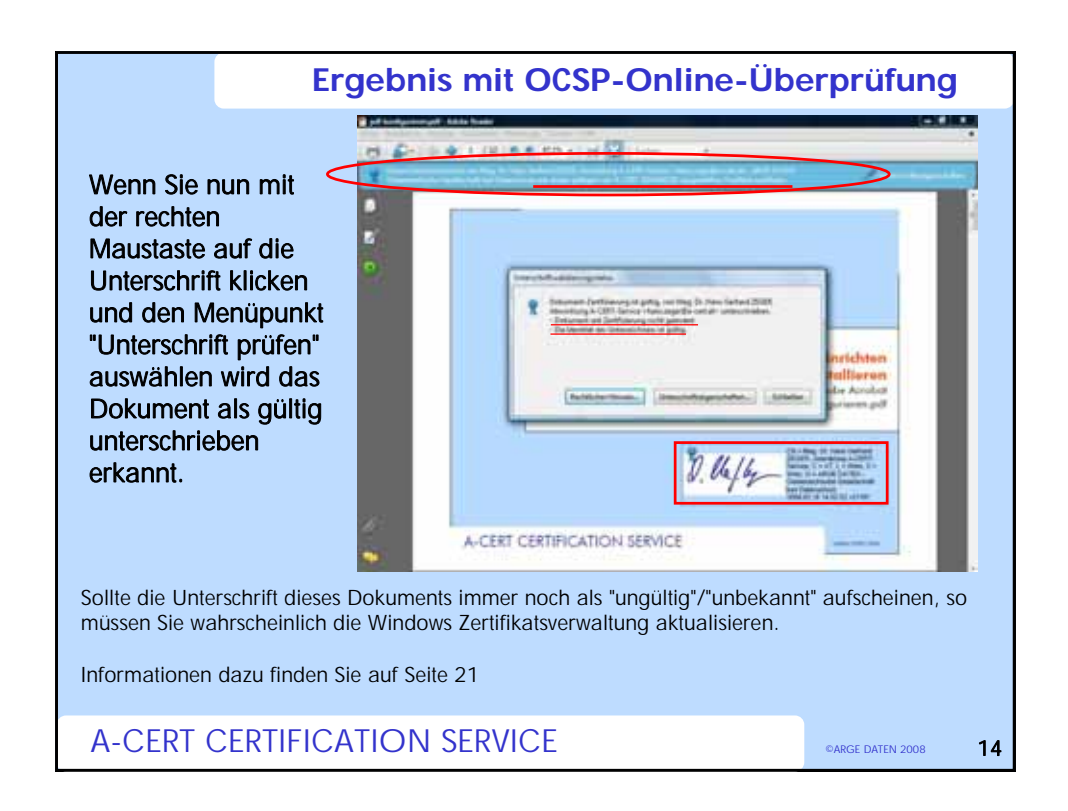

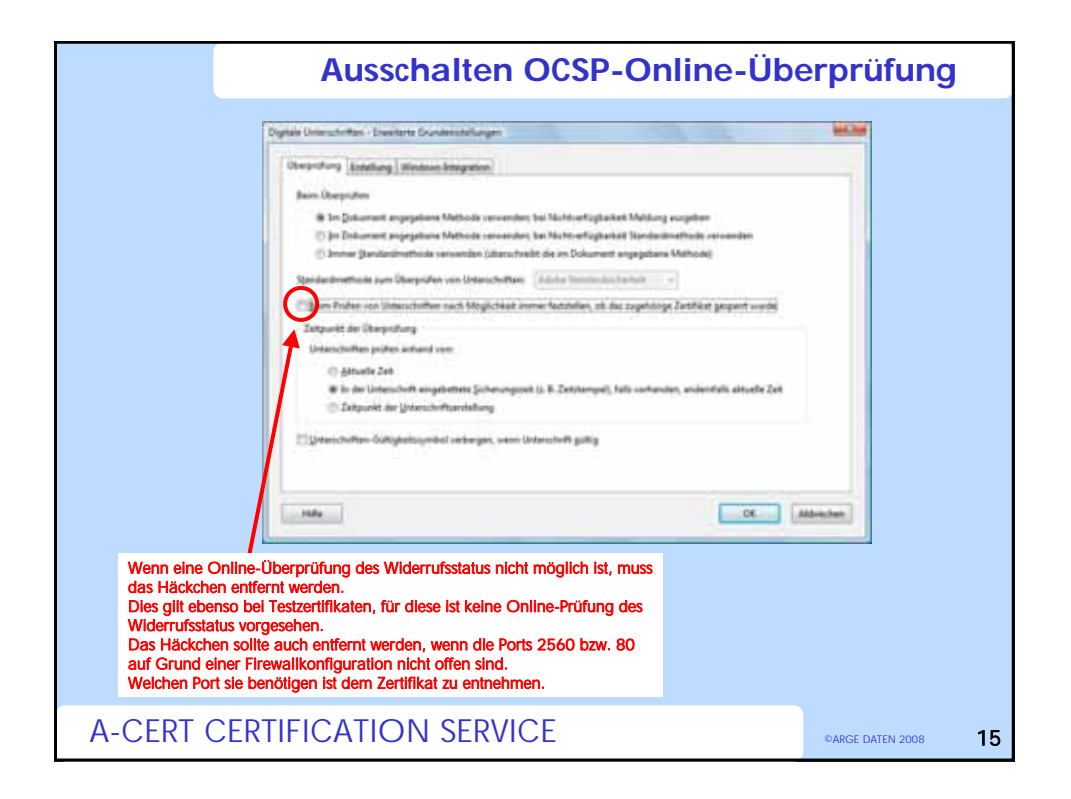

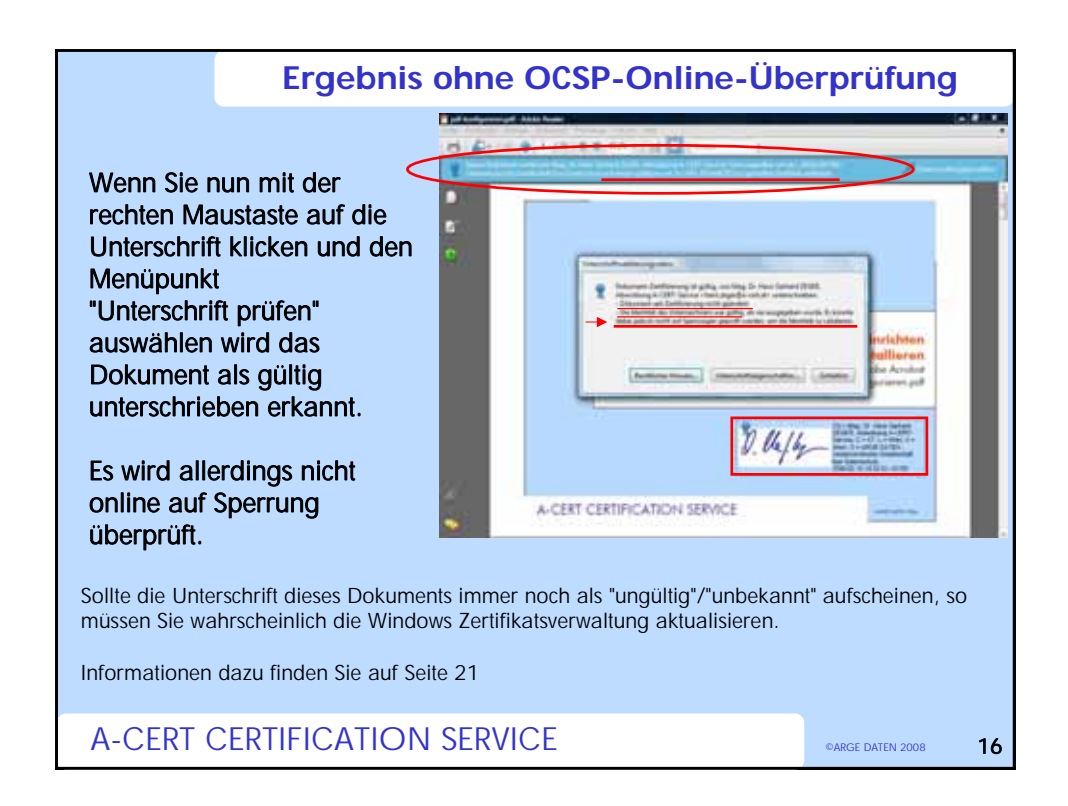

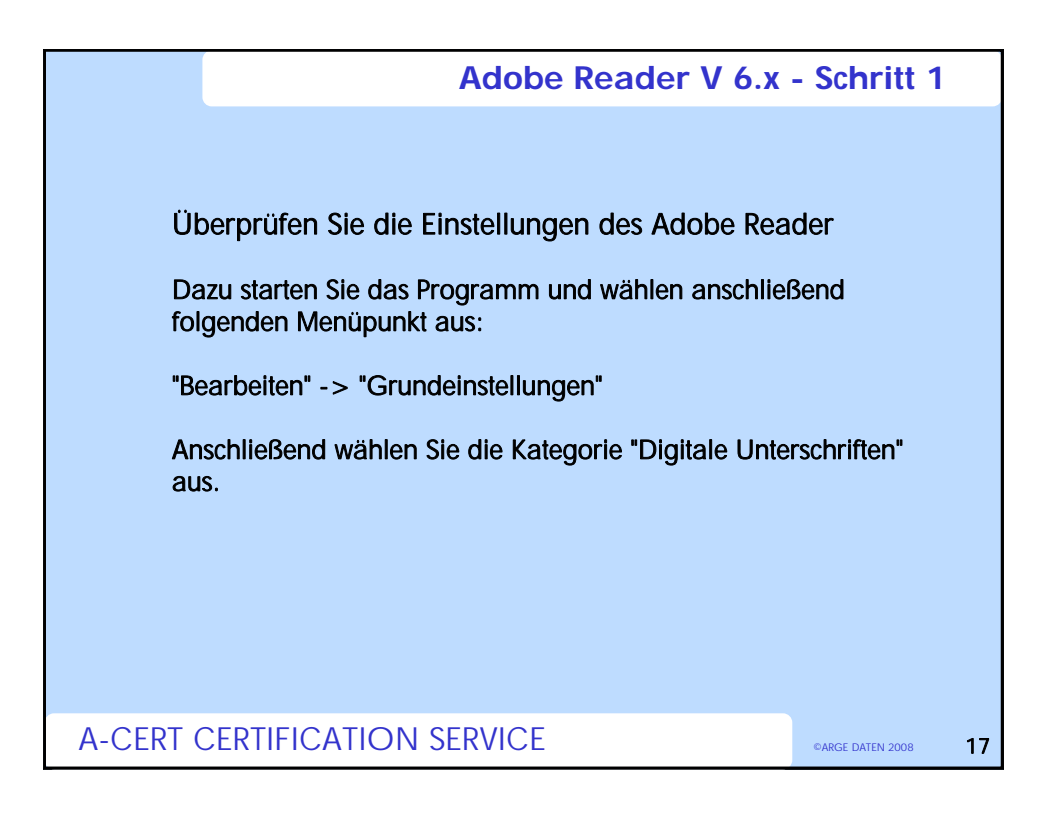

|                   | Adobe Reader V 6.x                                                                                                    | - Schritt 2                    |    |
|-------------------|----------------------------------------------------------------------------------------------------|--------------------------------|----|
| Cuatedriver       | Consideration of the second of the second of | intern kere Netfocks verligter | n  |
| klicken Sie auf " | Erweiterte Grundeinstellungen"                                                                                                    |                                |    |
| A-CERT CERTIFICA  | TION SERVICE                                                                                                    | ©ARGE DATEN 2008               | 18 |

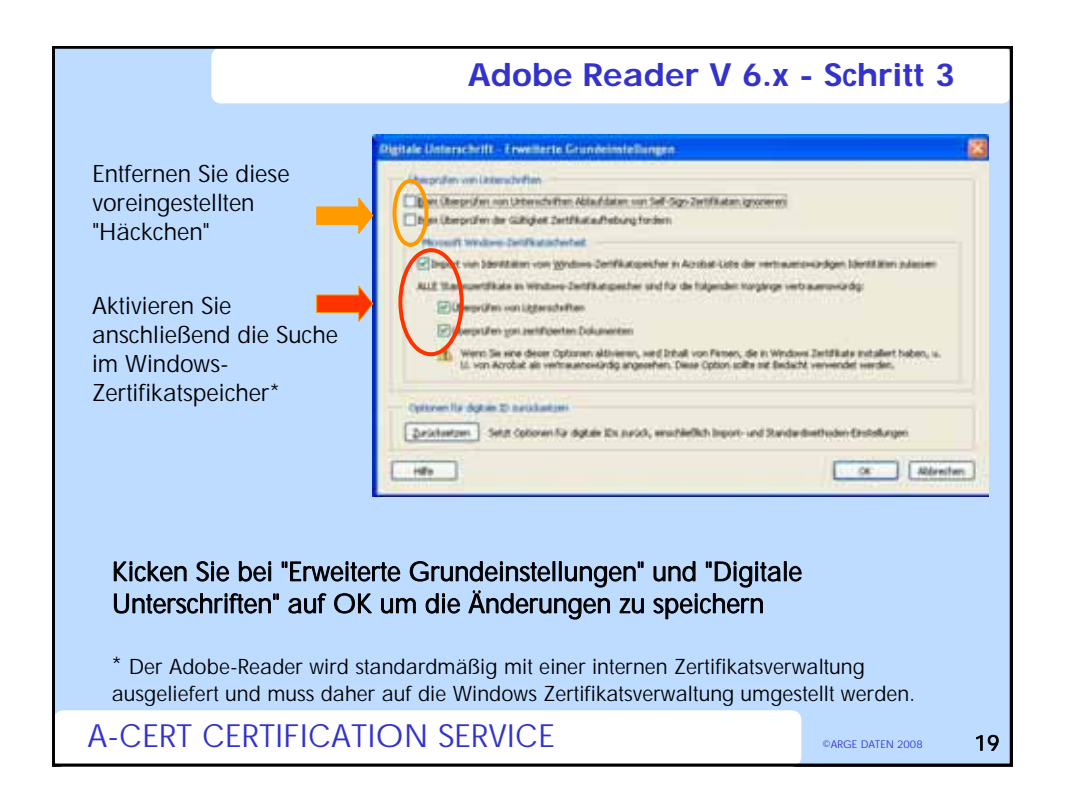

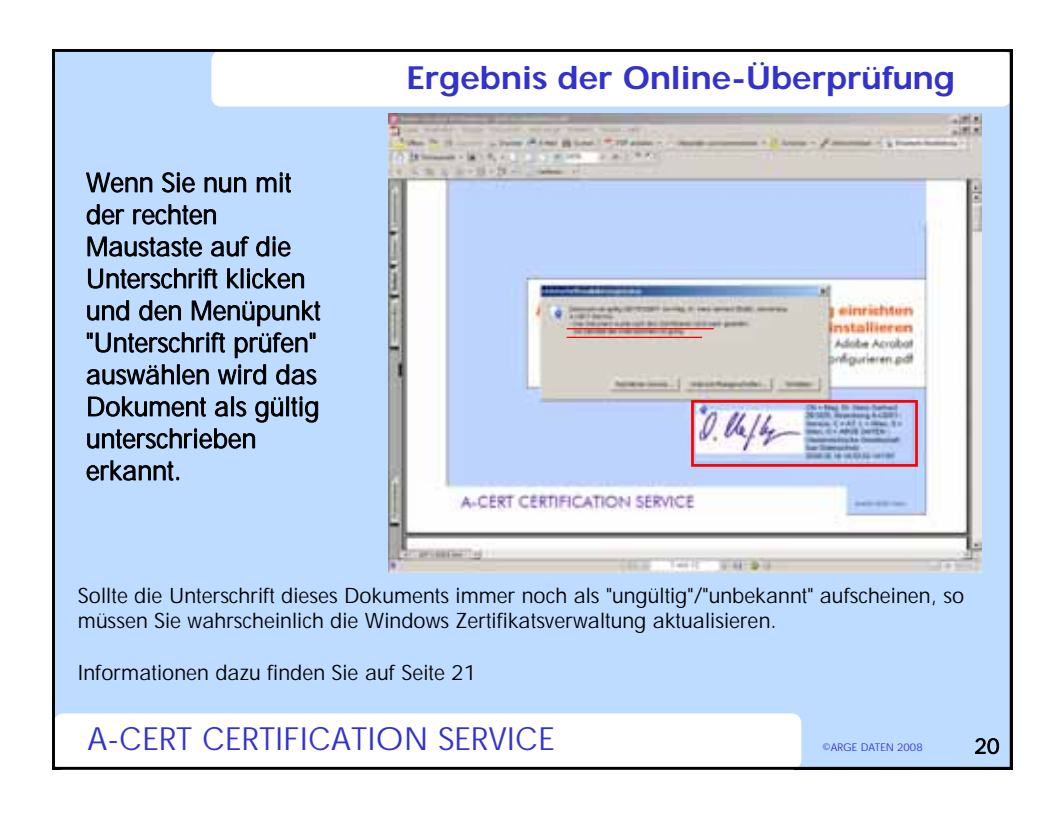

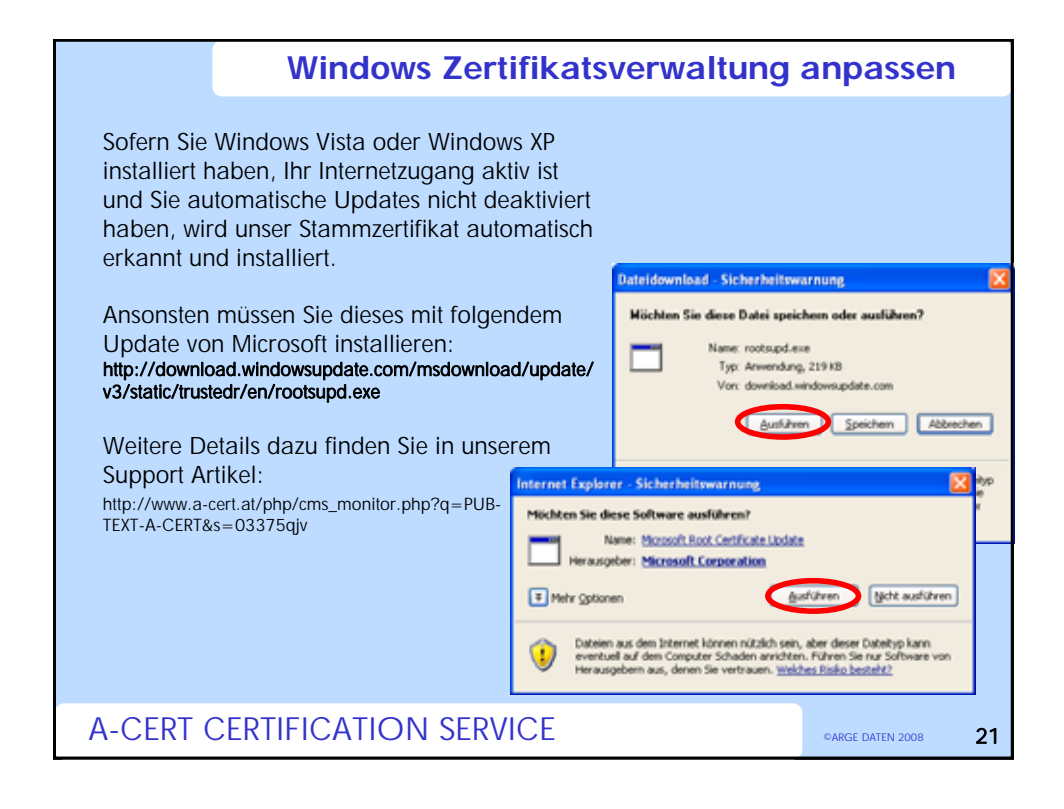

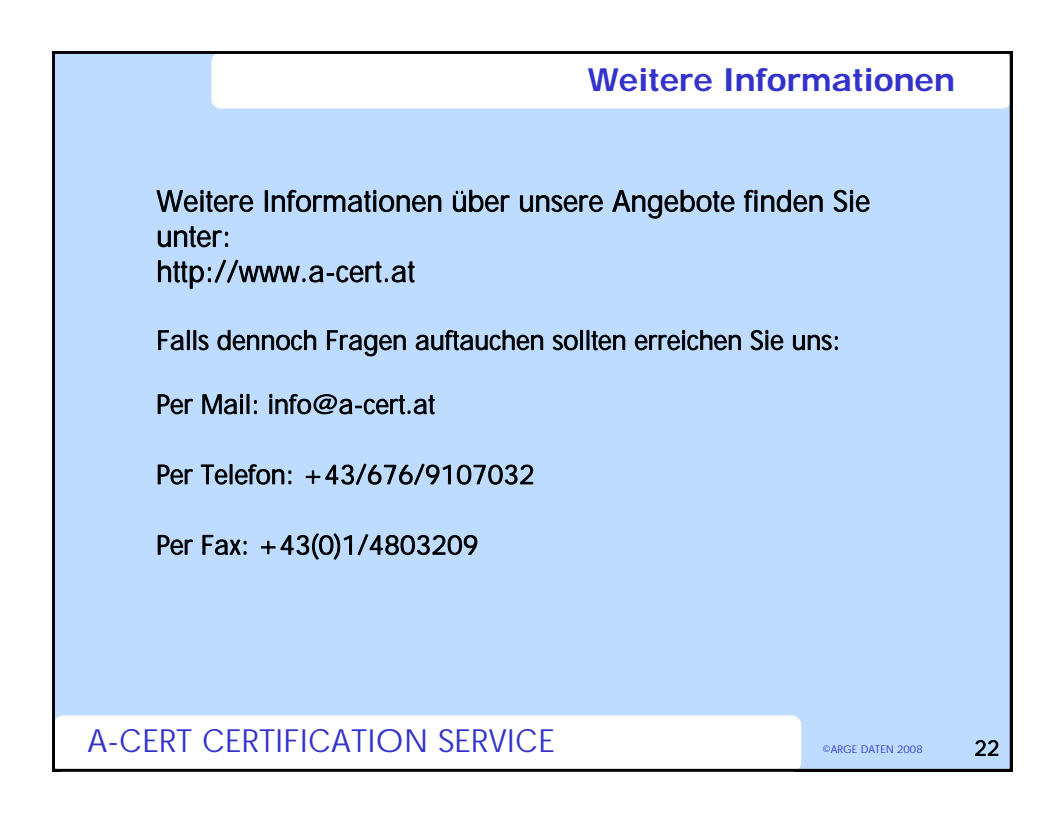